# Instructivo para la renovación de certificados digitales AC-ONTI

Si usted cuenta con .NET Framework 3.5 puede saltar las instrucciones de "Pre-Requisitos".

### **Pre-Requisitos**

Como primera medida deberá tener instalada la cadena de certificados, la misma está disponible en <u>https://www.argentina.gob.ar/renovacion-de-certificado-de-firma-digital-por-hardware-token</u>.

Para el correcto funcionamiento del software de asistencia para la renovación de certificados emitidos por la AC-ONTI, cuyo vencimiento opera el próximo 22/10/2020 es condición necesaria la instalación del Framework Microsoft.net versión 3.51 el cual esta disponible en este enlace <a href="https://www.microsoft.com/es-ar/download/details.aspx?id=22">https://www.microsoft.com/es-ar/download/details.aspx?id=22</a>.

Descarga la aplicación haciendo click en el botón DESCARGAR.

| Microso         | oft .NET Fram | ework 3.5 Servic | te Pack 1 |
|-----------------|---------------|------------------|-----------|
| Cambiar idioma: | Español       | ~                | Descargar |

Y luego de descargar el archivo ejecútelo siguiendo las instrucciones en pantalla para su instalación. El archivo ejecutable a instalar es **dotnetfx35setup.exe** 

Una vez instalada la aplicación podrá proceder a la instalación del renovador asistido de la AC-ONTI.

### Instalación del renovador asistido AC-ONTI

Descargue el software para la renovación del siguiente enlace <u>https://pkicont.jgm.gov.ar/ren/default.aspx</u> y descargue y ejecute el archivo **Argentina.PKI.RenovadorSimplificado.application**.

Para completar la instalación deberá seguir los siguientes pasos:

1) En el caso que su sistema operativo le realice una advertencia al ejecutar el software, seleccione la opción Instalar.

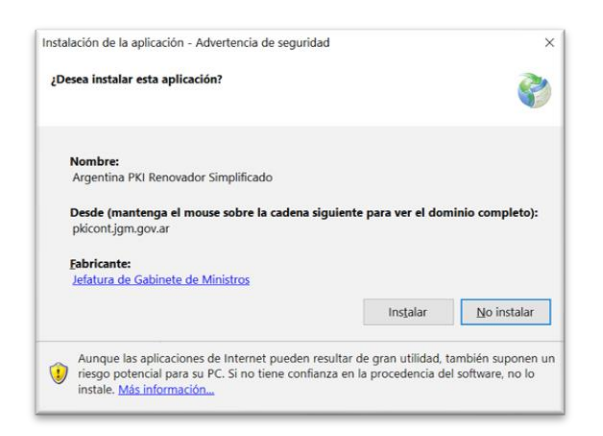

2) Durante el proceso de instalación vera el siguiente cuadro de dialogo:

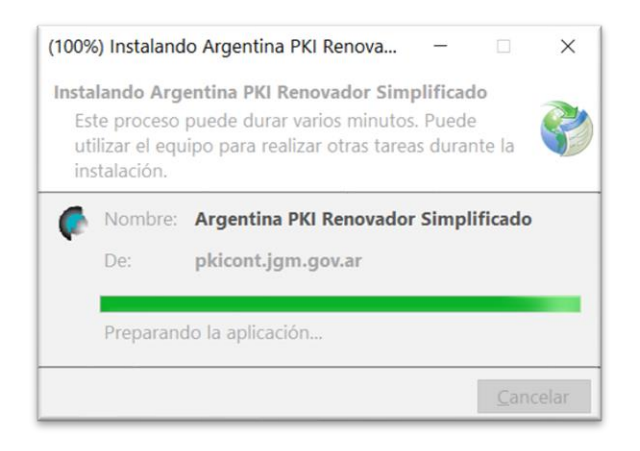

3) Al finalizar la instalación se desplegará en forma automática la primera pantalla del software para la renovación.

electrónicos con token.

## Renovación del certificado

Asegúrese de tener el dispositivo criptográfico (token) conectado en la PC y presione el botón **Seleccionar Certificado a Renovar.** 

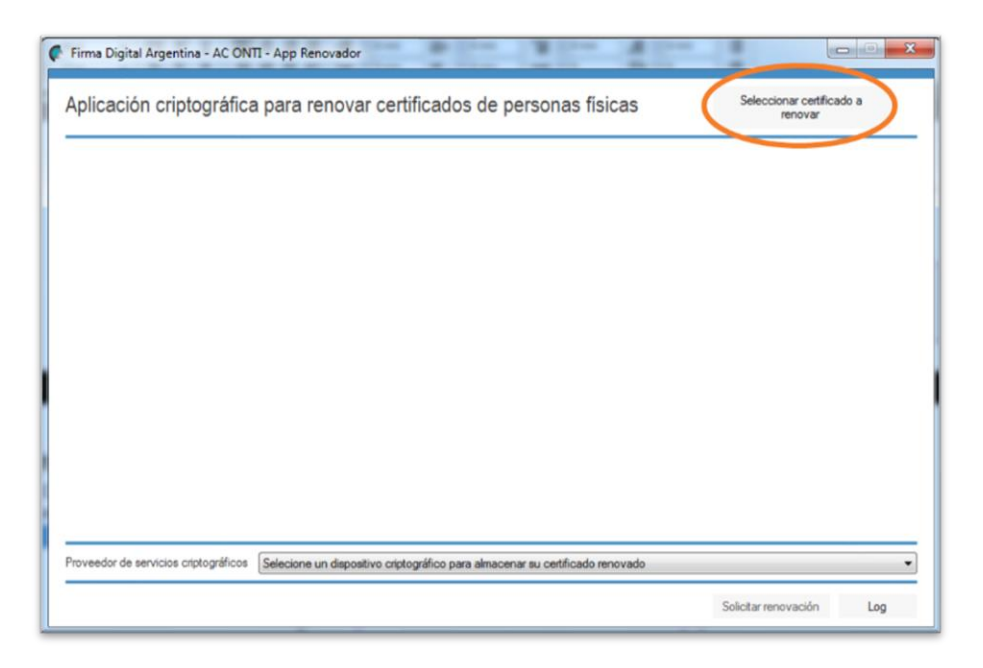

Confirme el certificado que desea renovar e ingrese la contraseña de acceso al token

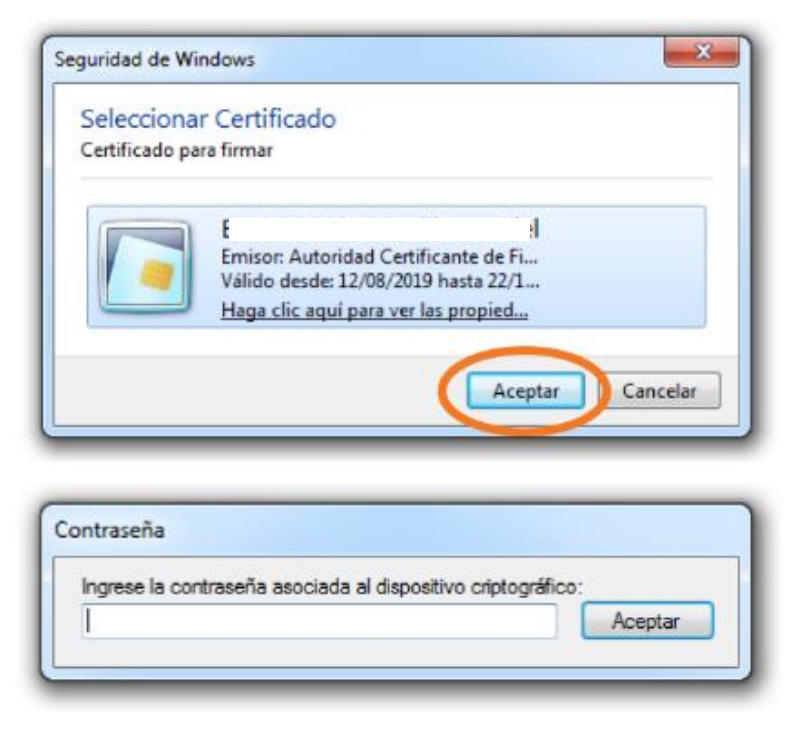

El sistema le mostrará los datos del certificado que renovará. Debe desplazarse hacia abajo para leer y aceptar el "acuerdo con suscriptores". Seleccione el modelo de su dispositivo y haga click en "solicitar renovación".

| Firma Digital Argentina - AC ONTI - App Renovador                                                                                                    | - 0                                  | × |
|----------------------------------------------------------------------------------------------------|--------------------------------------|---|
| Aplicación criptográfica para renovar certificados de personas físicas                                                                                                    | Seleccionar certificado a renovar    |   |
| DATOS PERSONALES                                                                                                    |                                      | _ |
| Nombres Apellidos                                                                                                    |                                      |   |
| Tipo de documento         País emisor         Fecha de nacimiento         CUIT / CUIL           D.N.I.         ARGENTINA         15/01/1977         20-                                   | Sexo<br>MASCULINO                    |   |
| DATOS DE LA RENOVACIÓN                                                                                                    |                                      |   |
| Número de serie del certificado a renovar Autoridad de registro 7F00066DA2BE5F22099CFE58990000 AR-ONTI                                                                                    |                                      |   |
| Correo electrónico                                                                                                    |                                      |   |
| @gmail.com                                                                                                    |                                      |   |
| ACUERDO CON SUSCRIPTORES                                                                                                    |                                      |   |
| ACUERDO CON SUSCRIPTORES                                                                                                    |                                      | ^ |
| El presente acuerdo entre la DIRECCIÓN NACIONAL DE TRAMITACIÓN E IDENTIFICACIÓN A DISTANCIA de<br>DE GESTIÓN ADMINISTRATIVA de la SECRETARÍA DE MODERNIZACIÓN ADMINISTRATIVA de la SECRET | la SUBSECRETARÍA<br>ARÍA DE GOBIERNO |   |
| Proveedor de servicios criptográficos Selecione un dispositivo criptográfico para almacenar su certificado renovado                                                                       |                                      | ~ |
| Solir                                                                                                    | citar renovación Log                 | J |

\*\* En caso de tener en su equipo más de un "proveedor de servicios criptográficos" disponible y no saber cuál le corresponde a su token, vea el anexo que se encuentra al final del documento.

Seleccione el dispositivo criptográfico y presione el botón Solicitar renovación.

|   |                                                                                                    |     | _ |
|---|----------------------------------------------------------------------------------------------------|-----|---|
|   |                                                                                                    |     | ^ |
|   | El presente acuerdo entre la DIRECCIÓN NACIONAL DE TRAMITACIÓN E IDENTIFICACIÓN A DISTANCIA de la SUBSECRETARÍA<br>DE GESTIÓN ADMINISTRATIVA de la SECRETARÍA DE MODERNIZACIÓN ADMINISTRATIVA de la SECRETARÍA DE GOBIERNO<br>DE MODERNIZACIÓN de la JEFATURA DE GABINETE DE MINISTROS DE LA NACIÓN (en adelante, DNTEID), en su calidad de<br>administrador de la Autoridad Certificante de la OFICINA NACIONAL DE TECNOLOGÍAS DE INFORMACIÓN (en adelante AC ONTI) y<br>sus suscriptores, determina los derechos y obligaciones de la partes respecto a la solicitud, aceptación y uso de los certificados<br>emitidos en el marco de la Política Única de Certificación. |     |   |
| < |                                                                                                    | ~   |   |
| 1 |                                                                                                    |     |   |
|   | DECLARO HABER LEÍDO Y ACEPTO EL ACUERDO CON SUSCRIPTORES.                                                                                                    |     |   |
|   | Verifique que los datos ingresados sean correctos antes de continuar el trámite.                                                                                                    |     |   |
|   | - La confirmación de los datos aquí consignados y la aceptación del Acuerdo con Suscriptores debe ser hecha por el propio titular de la solicitud y no por terceros de acuerdo con lo establecido en la Ley Nº 25.506                                                                                                    |     |   |
|   | - Una vez iniciado el trámite de solicitud debe ser concluído en la misma pc, con el mismo usuario y navegador.                                                                                                    |     |   |
|   | - A partir de este momento hasta finalizar el trámite "Verificación de datos", en caso de abandonar la estación de trabajo se deberá bloque                                                                                                    | ear |   |
|   | ei equipo.                                                                                                    |     | ~ |
|   |                                                                                                    |     |   |
|   | Proveedor de servicios criptográficos e Token Base Cryptographic Provider                                                                                                    | `   | ~ |
|   | Solicitar renovación Log                                                                                                    | g   |   |

Debe aceptar la declaración jurada de los datos de la solicitud de renovación de su certificado. Si el sistema se lo solicita, vuelva a confirmar su certificado y la contraseña.

| Acepta firm | nar la siguiente declaración?                                                                                                    |
|-------------|----------------------------------------------------------------------------------------------------|
| ?           | Declaro bajo juramento que todos los datos consignados en el<br>certificado vigente no han cambiado y son actualmente válidos.<br>DECLARO QUE EL DISPOSITIVO CRIPTOGRÁFICO A UTILIZAR CUMPLE<br>CON LOS REQUERIMIENTOS DE SEGURIDAD DE LA POLÍTICA DE<br>CERTIFICACIÓN (FIPS 140-2 NIVEL 2 o SUPERIOR) |
|             | <u>Sí</u> <u>N</u> o                                                                                                    |

El sistema le advierte que ha completado el trámite de renovación del certificado, pero aún resta su descarga.

Para continuar debe ingresar a verificar su casilla de mail (con la que gestionó el certificado).

| Firma Digital Argentina - AC ON       | NTI - App Renovador                         | C.W.                              |                                      |
|---------------------------------------|---------------------------------------------|-----------------------------------|--------------------------------------|
| Aplicación criptográfic               | a para renovar certificados                 | de personas fisicas               | Seleccionar certificado a<br>renovar |
|                                       |                                             |                                   |                                      |
|                                       |                                             |                                   |                                      |
|                                       |                                             |                                   | ×                                    |
|                                       |                                             |                                   |                                      |
| Su trámite ha sido con                | npletado con exito. Recibirá un             | email con instrucciones para de   | escargar su certificado.             |
|                                       |                                             |                                   |                                      |
|                                       |                                             |                                   |                                      |
|                                       |                                             |                                   |                                      |
|                                       |                                             |                                   |                                      |
|                                       |                                             |                                   |                                      |
| Proveedor de servicios criptogrificos | Selecione un dispositivo criptográfico para | almacenar su certificado renovado |                                      |

Una solución tecnológica segura y confiable que permite firmar digitalmente documentos electrónicos con token.

Recibirá un mail de la AC ONTI donde se le informa que se ha emitido el certificado correspondiente a la renovación, y que puede descargarlo accediendo al link "instalar certificado".

| acap@pki.gob.ar                                   | A                           | 6       | 16    |      |
|---------------------------------------------------|-----------------------------|---------|-------|------|
| Lun 7/9/2020 16:03                                |                             | .)      | ~     | 7    |
| Para: Emiliano                                    |                             |         |       |      |
| Estimado/a:                                       |                             |         |       |      |
| Nombres: Emiliano                                 |                             |         |       |      |
| Apellidos: I                                      |                             |         |       |      |
| Cuit / Cuil : 20-: -0                             |                             |         |       |      |
| La Autoridad Certificante ha emitido a su nombr   | e el certificado digital N  |         |       |      |
| 7F0006D54BE5BA7E79048DA57D0001(                   | con fecha 07-09-2020 1      | 5:53.   |       |      |
| Para descargarlo Ud. debe ingresar al siguiente l | link: Instalar certificado. | )       |       |      |
| Su PIN de revocación es: 1 55 02 22640 0 06       | 1000 000 000                |         |       |      |
| Recuerde que, de ser necesario, Ud puede utiliza  | arlo para revocar su certi  | icado   | ingre | sand |
| sitio web https://pkicont.igm.gov.ar/app/signatu  | ire/revoke/certRevoke00     | Pin.asr | x     |      |

Automáticamente también le llegará un mail informando que se le revocó el anterior certificado, quedando solamente vigente y disponible el que acaba de renovar.

| acap@pki.gob.ar<br>Lun 7/9/2020 16:05                                                                  |                                                                              | 4                                                                | 5                     | (5)                | $\rightarrow$ |
|----------------------------------------------------------------------------------------------------|------------------------------------------------------------------------------|------------------------------------------------------------------|-----------------------|--------------------|---------------|
| Para: Emiliano /                                                                                       |                                                                              |                                                                  |                       |                    |               |
| Estimado/a Emiliano                                                                                    | λ:                                                                           |                                                                  |                       |                    |               |
|                                                                                                    |                                                                              |                                                                  |                       |                    |               |
| Informamos a Ud que el 07-0<br>7F00061F5D197BF770E3DEF2<br>sido revocado.Si desea obten                | 9-2020 16:04 su certificado<br>29400 ) emitido<br>er un nuevo certificado de | o de firma digital I<br>por esta Autorida<br>berá iniciar una nu | V°<br>d Cer<br>Jeva s | tifican<br>olicitu | nte ha<br>ud. |
| Informamos a Ud que el 07-0<br>7F00061F5D197BF770E3DEF2<br>sido revocado.Si desea obten<br>Atentamente | 9-2020 16:04 su certificado<br>29400 ) emitido<br>er un nuevo certificado de | o de firma digital l<br>por esta Autorida<br>berá iniciar una nu | N°<br>d Cer<br>Jeva s | tifican<br>olicitu | ite ha<br>ud. |

Autoridad Certificante de la

Desde el link recibido por mail para "instalar certificado" llegará a la siguiente pantalla, donde deberá descargar la aplicación indicada y ejecutarla para poder instalarla. Copie y tenga a mano el identificador de trámite generado.

| Renovación abreviada de certi<br>Procedimiento de descarga y registración c | ficados digitales de firma<br>le certificados                                                                                                    |
|-----------------------------------------------------------------------------|----------------------------------------------------------------------------------------------------|
| Datos del trámite                                                           | IMPORTANTE                                                                                                    |
| El certificado solicitado se encuentra disponible.                          | Recuerde conectar su dispositivo                                                                                                    |
| Copie su identificador de trámite, le será solicitado en la aplicación.     | criptográfico (token) antes de<br>realizar esta operación.                                                                                                    |
| 3e5c54658c7247beba7f03633b489950 Copiar                                     | Descargar aplicación                                                                                                    |
| > Ejecute e instale la aplicación descargada 🌍 Argentina                    | PKI Registrador  Instalación de la aplicación - Adventencia de segundad                                                                                                    |
|                                                                             | ¿Confirma que desca instalar esta aplicación?                                                                                                    |
|                                                                             | Nombre:<br>Araentina PM Registrador                                                                                                    |
|                                                                             | Desde (mantenga el mouse sobre la cadena siguiente para ver el dominio complete):<br>pkicontiamaevar                                                                                                    |
|                                                                             | Fabricante:<br>Fabricante desconocido                                                                                                    |
|                                                                             | Aunque las aplicaciones de Internet pueden resultar de gran utilidad también suponen un riesgo<br>potencial para su PC. Si no tiene confianza en la procedencia del software, no lo instale Máz<br>información |

Ingrese el "identificador de trámite" obtenido anteriormente, además de su apellido (son necesarios ambos datos) y haga click en "buscar". El sistema le ofrecerá el certificado que coincide y ha sido emitido a su nombre para instalarlo en el dispositivo (desde el botón "instalar certificado", deberá ingresar la contraseña del token).

| Identificador de trámite | 3e5c54658 | 8c7247beba7f03633b489950 |                       |                     |  |
|--------------------------|-----------|--------------------------|-----------------------|---------------------|--|
| Apellido del solicitante | Γ         |                          | Buscar                |                     |  |
| nbre / Denominación      |           | Cuit / Cuil              | Fecha de solicitud    | Estado              |  |
| I, Emiliano              |           | 20-2 i-0                 | 07/09/2020 04:01 p.m. | Certificado Emitido |  |
|                          |           |                          |                       |                     |  |
|                          |           |                          |                       |                     |  |
|                          |           |                          |                       |                     |  |
|                          |           |                          |                       |                     |  |

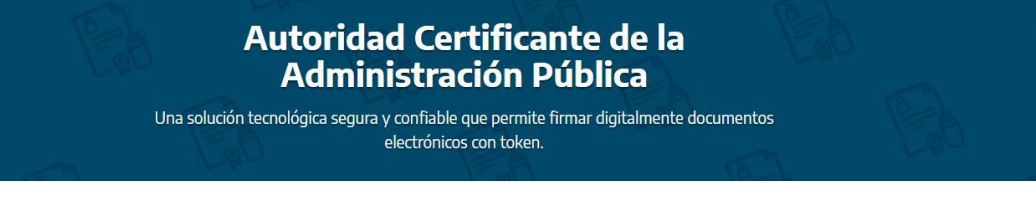

Al finalizar el sistema le indica que se renovó exitosamente el certificado.

| Firma Digital Argentina                              | - AC ONTI - App Registrador                       |     |
|------------------------------------------------------|---------------------------------------------------|-----|
| Identificador de trámite<br>Apellido del solicitante | 3e5c54658c7247beba703633b489950                   |     |
|                                                      |                                                   |     |
|                                                      | Su certificado se ha instalado satisfactoriamente |     |
|                                                      | Instalar Certificado                              | Log |

Con esto su trámite de renovación ha concluido. No es necesario que haga más nada.

#### Descarga manual de certificado

Este apartado representa **otra alternativa** para instalar el certificado digital en el token. Cabe aclarar que primero se mostrarán capturas del dispositivo **Safenet** y luego se procederá a mostrar el mismo procedimiento para los dispositivos **mToken**. Si usted decide realizar la descarga manual del certificado para posterior instalación en su token deberá conocer el funcionamiento del controlador del dispositivo para tal fin.

Para descargar el certificado en el token es ingresar a https://pki.jgm.gov.ar.

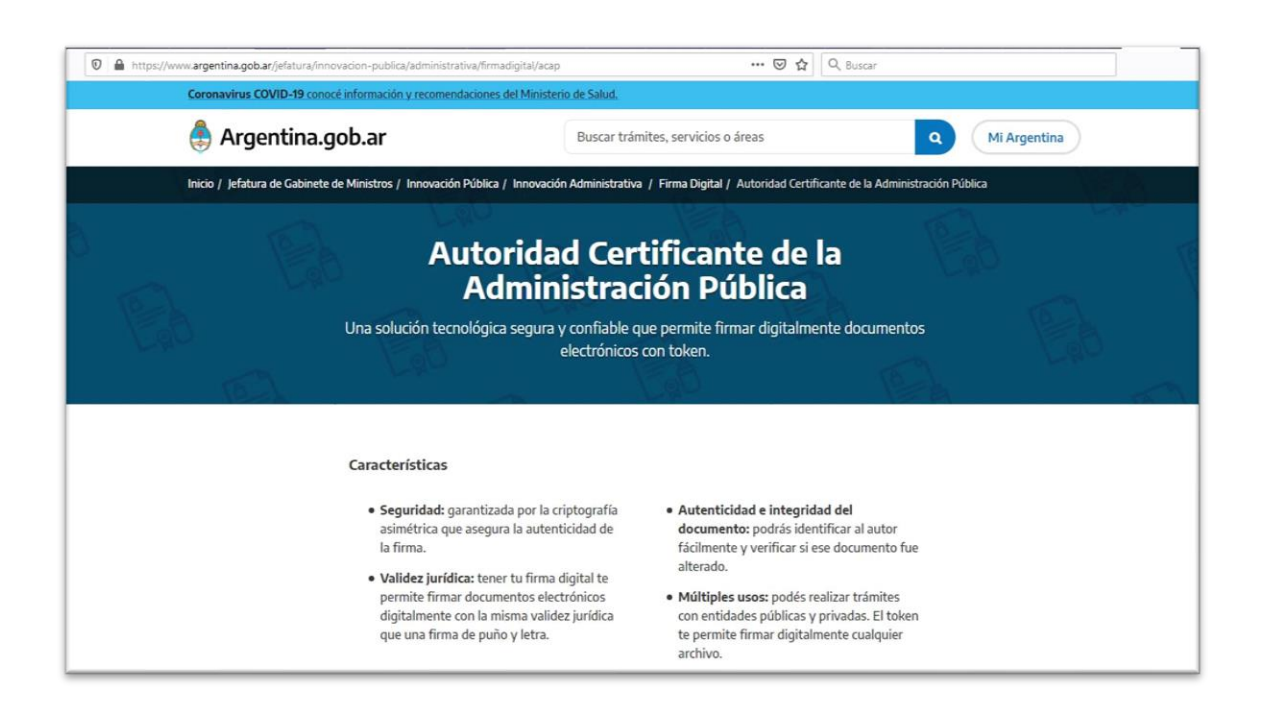

Seleccionar a la opción "Consulta de Trámites" y luego hacer click en "Certificados de Clave Pública Emitidos" y presionar en el botón verde.

| Consulta de Trámites                   | Certificados de Clave Pública                                                                                  |
|----------------------------------------|----------------------------------------------------------------------------------------------------|
| Reenvío de mail                        | Emitidos                                                                                                    |
| Certificados de Clave Pública Emitidos |                                                                                                    |
| Lista de Certificados Revocados        | En esta sección usted podrá consultar todos los certificados que fueron emitidos para los datos<br>ingresados. |
|                                        | Seleccione el link correspondiente para ver el detalle y descargarlo si lo desea.                              |
|                                        |                                                                                                    |

Completar los campos que crea correspondientes, no es necesario ingresar todos los datos requeridos igual que en el ejemplo, ingresar el código de seguridad y luego hacer click en "consultar".

| Consultar cer                      | tificados de clave                | pública emitidos      |
|------------------------------------|-----------------------------------|-----------------------|
|                                    | Búsqueda de Certificados          | 5                     |
| Ingrese todos los datos requeridos | a continuación para obtener el ce | ertificado:           |
| Nombre                             | E-mail                            | @modernizacion.gob.ar |
| Apellido                           | Nro. de<br>serie                  |                       |
| COUDT @ Co                         | digo de seguridad CQU6T           |                       |
|                                    |                                   | CONSULTAR             |

Luego se mostrará un listado con todos los certificados tramitados para los datos ingresados. Deberá seleccionar el link correspondiente para ver el detalle.

| Detalle                        | Estado                  | Titular | Emisor                                                 |
|--------------------------------|-------------------------|---------|--------------------------------------------------------|
| 7F000699B712E4390DA727B43B0001 | Certificado<br>Emitido  | J       | PKIMCASW001\Autoridad<br>Certificante de Firma Digital |
| 5FBBE422000000                 | Certificado<br>Revocado | •d      | PKIMCASW001\Autoridad<br>Certificante de Firma Digital |
| 7F00058AA7E0DEC9D9ACCFA6960000 | Certificado<br>Emitido  | ·       | PKIMCASW001\Autoridad<br>Certificante de Firma Digital |

Una solución tecnológica segura y confiable que permite firmar digitalmente documentos electrónicos con token.

Antes de descargar el certificado deberá verificar el campo **validez**, para asegurarse que es el correspondiente. En los datos se encuentran la fecha de emisión y de vencimiento del mismo. Una vez que se verificó la información, **con el token conectado**, deberá hacer click en "descargar certificado".

1

£

| 02E2A5F4 ^<br>24D05209 |
|------------------------|
| 0C96C2B                |
| 44218008 ~             |
| 0C94E901 .H            |
|                        |
|                        |
|                        |
|                        |

Luego aparecerá una ventana, en la que deberá seleccionar la opción "Guardar archivo" y hacer click en "Aceptar".

| 🟪 7F00058AA                                     | 7E0DEC9D9ACCFA                                     | 6960000           | .cer              |  |
|-------------------------------------------------|----------------------------------------------------|-------------------|-------------------|--|
| que es: cer                                     | File                                               |                   |                   |  |
| desde: http                                     | s://pki.jgm.gov.ar                                 |                   |                   |  |
| ¿ <b>Qué debería ha</b><br>○ Abrir c <u>o</u> n | c <b>er Firefox con est</b> e<br>E <u>x</u> aminar | e archivo?        |                   |  |
| Guardar ar                                      | chi <u>v</u> o                                     |                   |                   |  |
|                                                 | automáticamente n                                  | ara estos archivo | os de abora en má |  |

A continuación, deberá ingresar al driver de **Safenet** llamado **SafeNet Autentication Client**, posicionarse con el mouse sobre el nombre del dispositivo y haciendo click con el botón derecho, seleccionar "importar certificado".

| SafeNet Authentic | ation Client Tools                                                                                                    |                                                                                                    |                                              | gem                                                                                                    | alto <sup>*</sup> |
|-------------------|----------------------------------------------------------------------------------------------------|----------------------------------------------------------------------------------------------------|----------------------------------------------|----------------------------------------------------------------------------------------------------|-------------------|
| SafeNe            | t Authen                                                                                                    | tication                                                                                                    | Client                                       | @ 💁 🧯                                                                                                    | ? 💼               |
| SafeNet Aut       | hentication Client Tools<br>vos<br>Inicializar dispositivo<br>Iniciar sesión en el disp<br>Cambiar la Contraseña<br>Importar certificado<br>Cambiar nombre al dis | Positivo      Versión de tarjeta     Versión de lo     Versión de SO     Versión de SO     Versión de Madelo     Tipo de tarjeta     Versión del SO     Versión de SO     Versión de máscara | o<br>tivo<br>memoria<br>teta del dispositivo | Test<br>Hardware<br>AKS ifdh 0<br>0x023c0b2e<br>73728<br>54710<br>8.0<br>1.0<br>023C0B2E<br>SafeNet e Token 510x<br>Token 8.0.0 0 1.0.0<br>Java Card<br>e Token Java Applet 1.2.9<br>9.18 (9.12) | Î                 |
|                   |                                                                                                    | Color<br>Tamaño de clave ad<br>Contraseña del disoc<br><                                                                                                    | dmitido<br>ositivo                           | Negro<br>2048 bits<br>Presente                                                                                                    | >                 |
|                   |                                                                                                    |                                                                                                    |                                              | ⊖ GEMALTO.                                                                                                    | сом               |

Luego aparecerá un campo para que el titular del certificado ingrese su PIN.

| Inicio de sesión del dispositivo       |                                                           | ×                    |
|----------------------------------------|-----------------------------------------------------------|----------------------|
| SafeNet Authenticatio                  | n Client                                                  | gemalto <sup>×</sup> |
| Ingresar la Contraseña del dispositivo |                                                           |                      |
| Nombre del dispositivo:                | Test                                                      |                      |
| Contraseña del dispositivo:            |                                                           |                      |
| Esta es una copia sin licencia, s      | Idioma actual: ES<br>colo para fines de evaluación.<br>OK | Cancel               |

Deberá seleccionar la opción "importar certificado desde un archivo" y hacer click en "Aceptar".

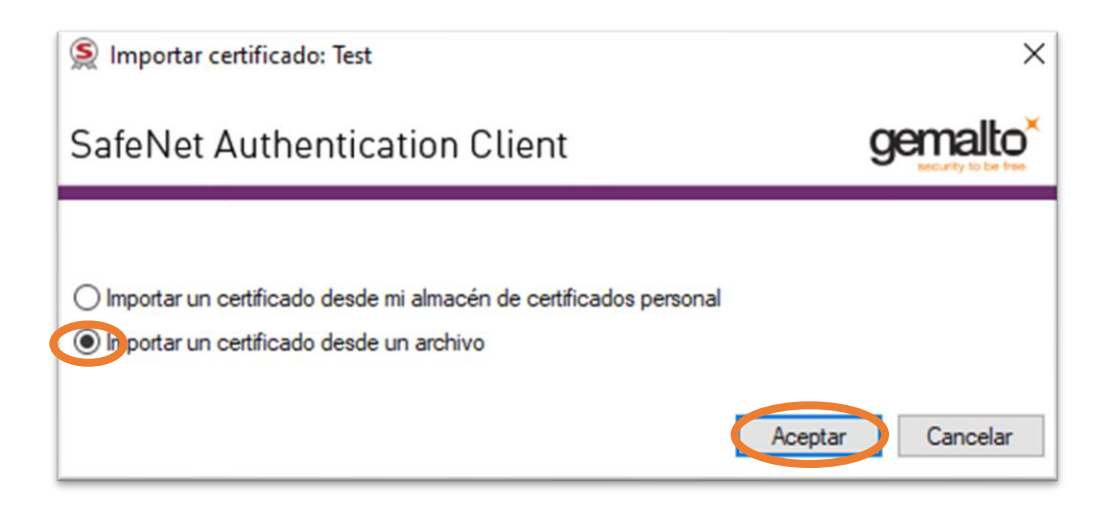

A continuación, deberá ingresar en la carpeta "Descargas", seleccionar el certificado y luego hacer click en "Abrir".

| → ~ ↑ ↓ > Π                           | nis PC > Downloads                     |                      | ~                    | Q O   | Search Downloads              |
|---------------------------------------|----------------------------------------|----------------------|----------------------|-------|-------------------------------|
| anize 👻 New fold                      | ler                                    |                      |                      |       |                               |
| ^                                     | Name                                   | Date modified        | Туре                 | Size  |                               |
| Quick access                          | ✓ Today (1)                            |                      |                      |       |                               |
| Desktop 🖈                             | TF00058AA7E0DEC9D9ACCFA                | 4/9/2020 7:52 p. m.  | Security Certificate | 2 KE  | 3                             |
| Documents 🖈                           | ✓ Last month (5)                       |                      |                      |       |                               |
| Pictures 🖈                            | Adobe Dimension CC 2018 v1.1.0.0 (x64) | 25/8/2020 11:12 p.m. | File folder          |       |                               |
| 24Ago2020 IN-                         | Adobe XD 31.3.12 (x64) Patched         | 25/8/2020 11:06 p.m. | File folder          |       |                               |
|                                       | Adobe XD 30.3.12 (x64) Multilingual    | 25/8/2020 4:47 p.m.  | File folder          |       |                               |
| Maadhaard                             | Adobe XD 28.1.12 (x64) Multilingual    | 19/8/2020 9:31 p. m. | File folder          |       |                               |
| Woodboard                             | FTUApps.com] - Balsamiq Wireframes f   | 5/8/2020 11:59 a.m.  | File folder          |       |                               |
| · · · · · · · · · · · · · · · · · · · | ✓ A long time ago (10)                 |                      |                      |       |                               |
| Creative Cloud F                      |                                        | 20/4/2018 3:48 p.m.  | File folder          |       |                               |
| OneDrive                              |                                        | 5/7/2017 1:48 p. m.  | File folder          |       |                               |
|                                       |                                        | 5/7/2017 11:52 a.m.  | File folder          |       |                               |
| This PC                               |                                        | 11/6/2017 6:55 p.m.  | File folder          |       |                               |
| Network Y                             |                                        | 1/5/2017 4:32 p. m.  | File folder          |       |                               |
| File r                                | ame: 7F00058AA7E0DEC9D9ACCFA69600      | '.cer                |                      | ~ Are | hivos de certificado (*.pfx;* |

electrónicos con token.

Finalmente aparecerá un cartel dando aviso que la operación fue exitosa y que el certificado se importó correctamente.

| SafeNet | Authentication Client Tools              | × |
|---------|------------------------------------------|---|
| 1       | El certificado se importó correctamente. |   |
|         | ОК                                       |   |

Una solución tecnológica segura y confiable que permite firmar digitalmente documentos electrónicos con token.

Al igual que en el ejemplo previo, luego de haber realizado los pasos indicados para la descarga del certificado en la página de AC-ONTI, deberá ingresar al driver de **mToken** llamado **Utilidad de Certificados mToken CryptoID**. Verifique siempre poseer la versión V2.1.19.620 o superior antes de realizar este procedimiento. De poseer una versión anterior, podrá tener inconvenientes al emitir su certificado digital.

Puede solicitar la última versión en https://www.cryptoid.com.ar/soporte

| LONGMA                                                                      | i                        |                              | moke |
|-----------------------------------------------------------------------------|--------------------------|------------------------------|------|
| <ul> <li>Macroseguridad.org</li> <li>→ Cambiar el PIN de Usuario</li> </ul> | Campo                    | Valor<br>Macroscopyridad org |      |
| Cambiar el Nombre del mTol                                                  | Esbricante               | Longmai                      |      |
| Certificados                                                                | Modelo                   | F                            |      |
| Información del sistema operativo                                           | Número de Serie          | MS1907010000001              |      |
|                                                                             | Longitud máxima del PIN  | 24                           |      |
|                                                                             | Longitud mínima del PIN  | 6                            |      |
|                                                                             | Reintentos de PIN de Usu | 10                           |      |
|                                                                             | Estado del mToken        | Desbloqueado                 |      |
|                                                                             | Memoria total            | 128 KB                       |      |
|                                                                             | Memoria libre            | 105 KB                       |      |
|                                                                             | Versión de Hardware      | SCC-X                        |      |
|                                                                             | Versión de Firmware      | 3.11                         |      |
|                                                                             |                          |                              |      |

Haga click en el ítem **"Certificados"** de la columna izquierda, ingrese su PIN de Usuario y haga click en **"Login"**. Recuerde que por defecto el PIN de Usuario es **12345678** 

| Utilidad de Certificados mToken Crypt                                                                                                    | DID V2.1.19.717                                                      | - · ×         |
|----------------------------------------------------------------------------------------------------|----------------------------------------------------------------------|---------------|
| mToken     Macroseguridad.org     Cambiar el PIN de Usuario     Cambiar el Nombre del mTol     Certificados     Desbloqueo remoto     Información del sistema operativo     Acerca del mToken | Nombre del mToken:<br>Macroseguridad.org<br>PIN de Usuario:<br>Login | 8<br>Cancelar |

Una solución tecnológica segura y confiable que permite firmar digitalmente documentos electrónicos con token.

Al ingresar en el contenedor de certificados de su dispositivo mToken CryptoID podrá visualizarlo de la siguiente manera. Para importar su certificado deberá hacer click en **"Importar certificado"** 

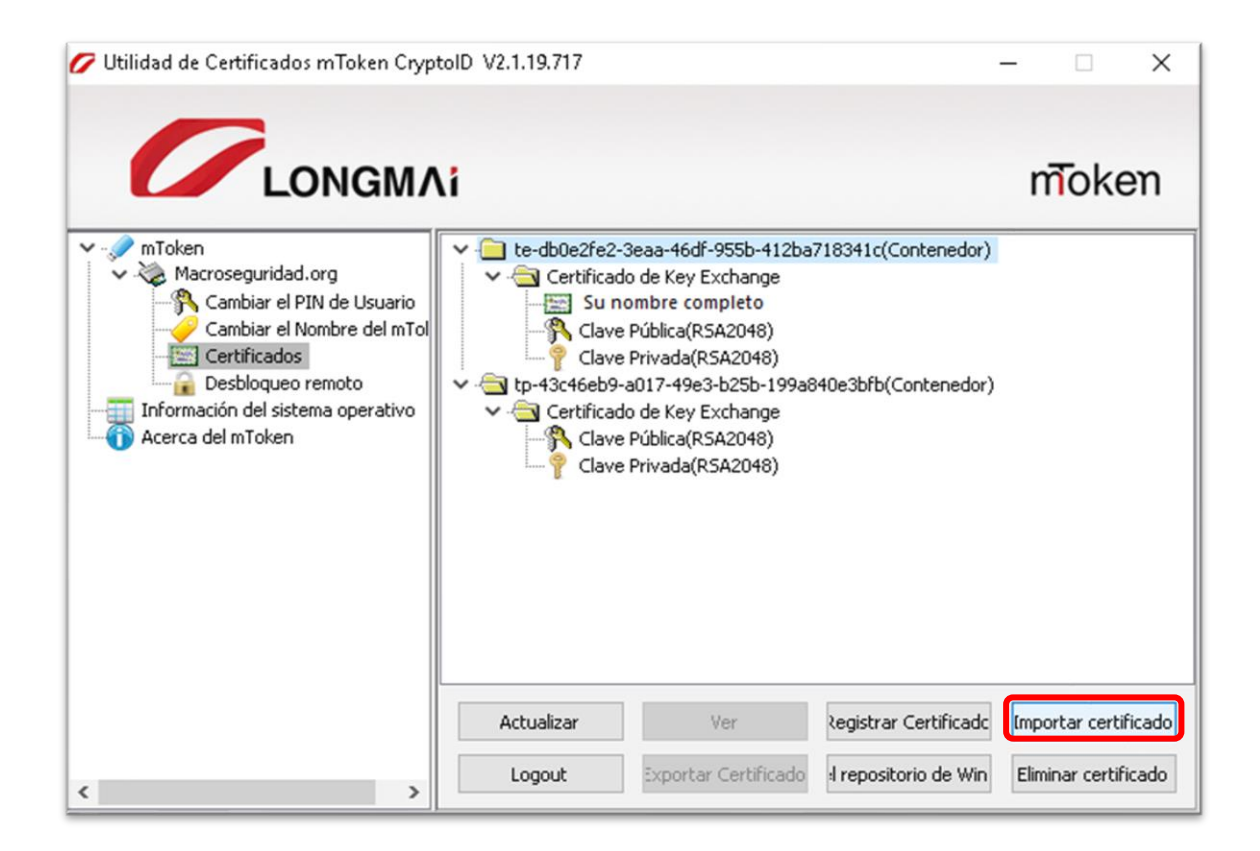

En la ventana *"Importar certificado"* haga click en **"Examinar..."** para buscar su certificado descargado anteriormente.

| Importar certificado                    | ×           |
|-----------------------------------------|-------------|
| Seleccione un Certificado para importar |             |
|                                         | Examinar    |
| Import                                  | ar Cancelar |

Seleccione el certificado y luego haga click en "Abrir".

| 🖉 Abrir                                            |                                   |        |                    |                     | ×       |
|----------------------------------------------------|-----------------------------------|--------|--------------------|---------------------|---------|
| ← → ~ ↑ 🔒 > labu                                   | ser > Escritorio > Certificado    |        | ✓ Ö Buscar         | en Certificado      | P       |
| Organizar 👻 Nueva car                              | peta                              |        |                    | == -                | ?       |
| Escritorio ^                                       | Nombre                            | Tamaño | Тіро               | Fecha de modifica   |         |
| ★ Favoritos                                        | 📮 7F0006E8BD251DF09CC62A68570001  | 2 KB   | Certificado de seg | 21/9/2020 14:52     |         |
| <ul> <li>Juegos guardai</li> <li>Música</li> </ul> |                                   |        |                    |                     |         |
| Nombr                                              | e: 7F0006E8BD251DF09CC62A68570001 |        | Cert fi            | le<br>Abrir Cancela | v<br>ir |

Para finalizar haga click en "Importar".

|              | buser\Desktop\Certificado\7F0006E8BD251 |
|--------------|-----------------------------------------|
| 5eleccione u | n contenedor                            |
| • Conter     | edor Existente                          |
|              |                                         |
| Tipo de Cert | ificado                                 |

Por último, tendrá su certificado importado en el Token USB.

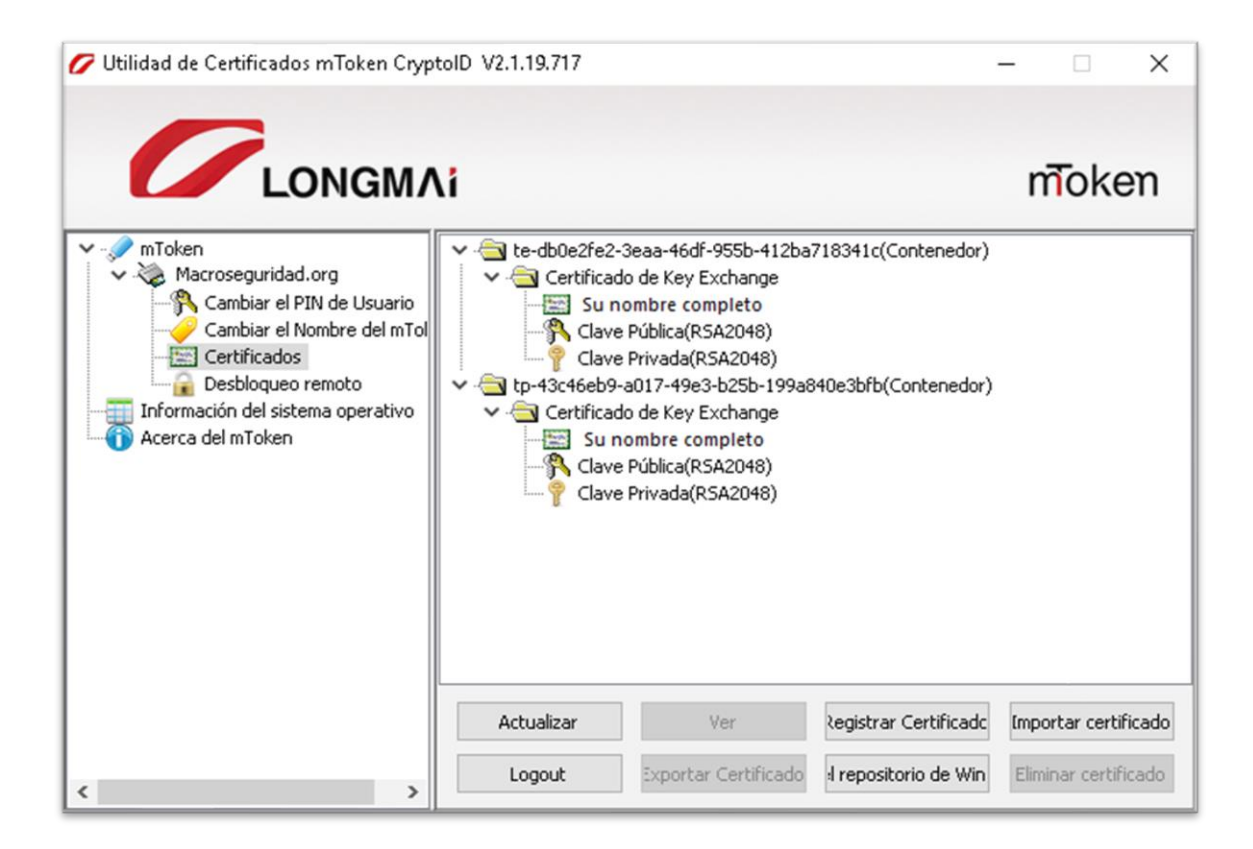

## Cómo eliminar certificado revocado

Luego de realizar los pasos correspondientes a la renovación del certificado y haber instalado el mismo en el token, es recomendable eliminar el certificado anterior para evitar que genere confusión al momento de firmar un documento. Al igual que el procedimiento anterior, se mostrará la eliminación del certificado en ambos drivers.

Con el token (Safenet) conectado, deberá ingresar al driver del dispositivo y desplegar el contenido del mismo para poder verificar cuál será el certificado a eliminar. Lo que debe tener en cuenta es la fecha de validez del certificado y seleccionar el que corresponda.

| SafeNet Authentication Client Tools                                                |                                                                                                    | gemalto                                                                                                    |
|------------------------------------------------------------------------------------|----------------------------------------------------------------------------------------------------|----------------------------------------------------------------------------------------------------|
| SafeNet Auther                                                                     | ntication C                                                                                                    | lient 🛛 🐲 😳 🧯 🤋 🎰                                                                                                    |
| <ul> <li>SafeNet Authentication Client Tools</li> <li>Safe Dispositivos</li> </ul> | <b>a a</b>                                                                                                    |                                                                                                    |
| Austes                                                                             | certificado:<br>Número de serie<br>Emitido para<br>Emitido para<br>Válido desde<br>Válido hasta                                  | 7F 00 06 99 B7 12 E4 39 0D A7 27 B4 3B 00 L                                                                                                    |
|                                                                                    | Propósitos previstos<br>Nombre descriptivo<br><                                                                                  | Correo seguro, Autenticación de cliente<br><ninguna></ninguna>                                                                                                    |
|                                                                                    | Clave privada:<br>Proveedor criptográfico<br>Nombre del contenedor<br>Módulo<br>Tamaño de la clave<br>Especificación de la clave | e Token Base Cryptographic Provider<br>te face4e31-3da0-42c6-a92a-8b812570a8f6<br>CF 3A 7C D3 7E 60 0D F9 22 9B 7C C6 D2 5C 41 42 7A 48 8F 67 19<br>2048 bits<br>AT_KEYEXCHANGE |
|                                                                                    | Contenedor de clave pre<br>Contenedor de clave au<br><                                                                           | Si<br>Si                                                                                                    |
|                                                                                    |                                                                                                    | ⊖ GEMALTO.COM                                                                                                    |

Luego de haber corroborado que el certificado seleccionado es el que dejó de estar vigente. Debe hacer click derecho sobre el nombre del certificado y seleccionar la opción **"Eliminar"**.

|                                                                                                    |             |                            | gemaile<br>security to be for                                  | כ |  |
|----------------------------------------------------------------------------------------------------|-------------|----------------------------|----------------------------------------------------------------|---|--|
| SafeNet Au                                                                                                    | ther        | ntication C                | lient 🛛 🐲 💁 🧯 🕈 🏚                                              |   |  |
| <ul> <li>SafeNet Authentication Client Tool</li> <li>Dispositivos</li> </ul>                                                                                                    | lient Tools | ş ş                        |                                                                |   |  |
| V 👷 Justina Isla                                                                                                    |             | certificado:               |                                                                |   |  |
| Certificados de Usuario     Su SLA     Certificados de Usuario     Su SLA     Certificados de Usuario     Certificados de Usuario     Su SLA     Certificados de Usuario | e Usuario   | Número de serie            | 7F 00 06 99 B7 12 E4 39 0D A7 27 B4 3B 00 01 00 06 99 B7       | l |  |
|                                                                                                    | Definir co  | mo KSP                     | ISLA Justina                                                   |   |  |
|                                                                                                    | Eliminar    | ertificado                 | Autoridad Certificante de Firma Digital                        |   |  |
|                                                                                                    | Exportar o  | ertificado                 | 5-km-2022                                                      |   |  |
| Exportai                                                                                                    |             | Propósitos previstos       | Correo seguro, Autenticación de cliente                        |   |  |
|                                                                                                    |             | Nombre descriptivo         | <ninguna></ninguna>                                            |   |  |
|                                                                                                    |             | <                          | >                                                              |   |  |
|                                                                                                    |             | Clave privada:             |                                                                |   |  |
|                                                                                                    |             | Proveedor criptográfico    | e Token Base Cryptographic Provider                            | ł |  |
|                                                                                                    |             | Módulo                     | CF 3A 7C D3 7F 60 0D F9 22 9B 7C C6 D2 5C 41 42 7A 48 8F 67 19 | J |  |
|                                                                                                    |             | Tamaño de la clave         | 2048 bits                                                      |   |  |
|                                                                                                    |             | Especificación de la clave | AT_KEYEXCHANGE                                                 | ľ |  |
|                                                                                                    |             | Contenedor de clave pre    | Si                                                             |   |  |
|                                                                                                    |             | Contenedor de clave au     | SI                                                             | 1 |  |
|                                                                                                    |             |                            | ,                                                              |   |  |

Una solución tecnológica segura y confiable que permite firmar digitalmente documentos electrónicos con token.

Con el dispositivo mToken conectado, deberá ingresar al driver correspondiente y desplegar el contenido del mismo para poder identificar cuál será el certificado a eliminar. Lo que debe tener en cuenta es la fecha de validez del certificado y seleccionar el que corresponda.

**Nota:** Para identificar cuál es su certificado vencido, deberá hacer doble click sobre el certificado con su nombre completo para que le muestre las fechas de validez. También, podrá seleccionarlo y luego hacer click en el botón "Ver".

Para borrar el certificado vencido, deberá seleccionar la carpeta contenedora.

Luego de identificado y seleccionado el certificado a eliminar, deberá hacer click en el botón "Eliminar certificado".

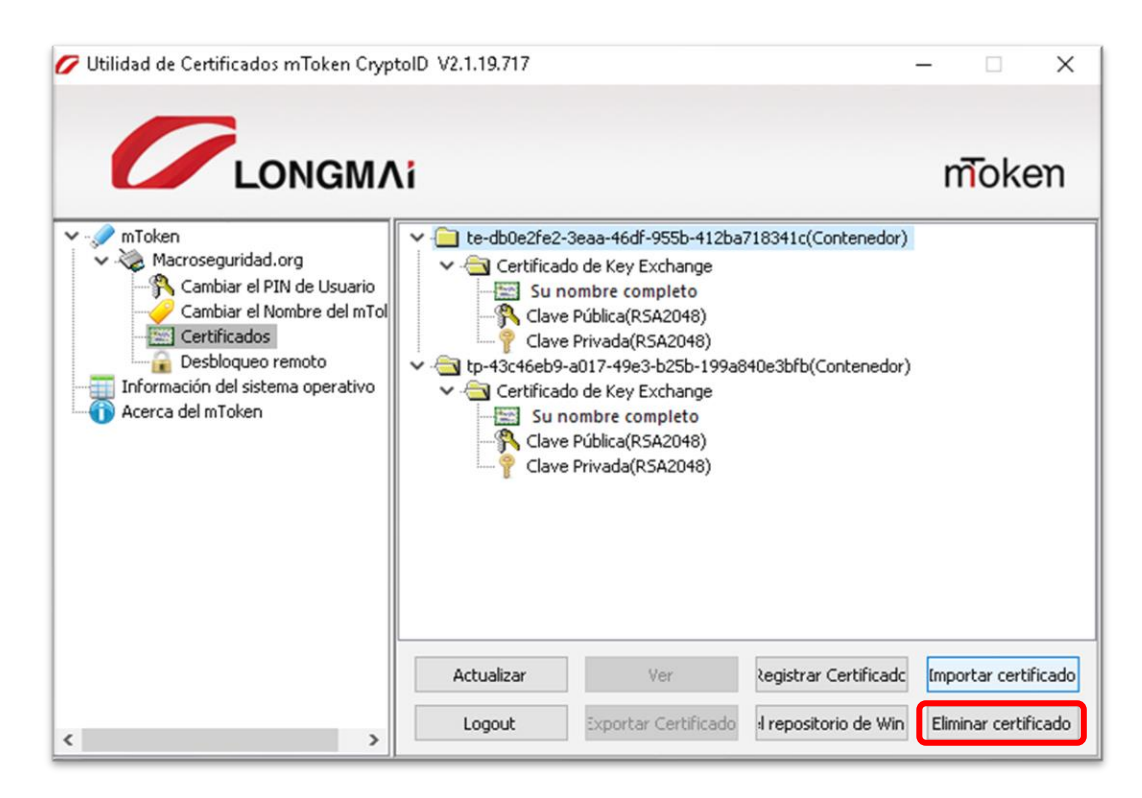

Le preguntará si está seguro de borrar el certificado seleccionado. Haga click en "Sí".

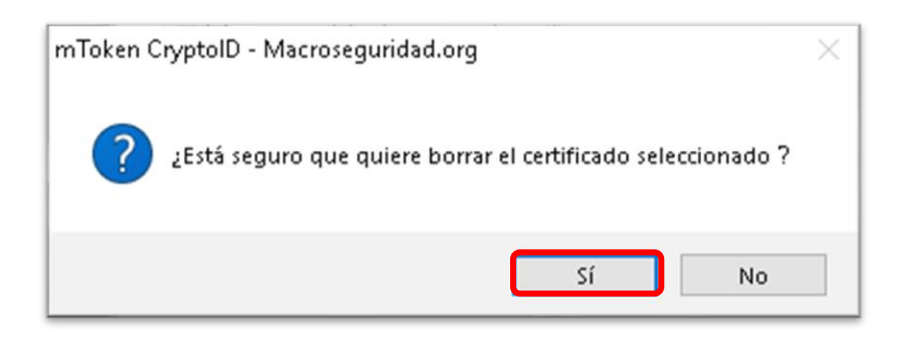

Luego de eliminar correctamente el certificado, quedará su Token USB de la siguiente manera con su último certificado instalado como muestra la imagen a continuación.

| 🗲 Utilidad de Certificados mToken CryptoID V2.1.19.717                                                                                                    |                                                                                                    |                                                                                                    |                       | - 🗆            | $\times$ |
|----------------------------------------------------------------------------------------------------|----------------------------------------------------------------------------------------------------|----------------------------------------------------------------------------------------------------|-----------------------|----------------|----------|
|                                                                                                    | \i                                                                                                    |                                                                                                    |                       | mīok           | en       |
| Macroseguridad.org<br>Macroseguridad.org<br>Cambiar el PIN de Usuario<br>Cambiar el Nombre del mTol<br>Certificados<br>Desbloqueo remoto<br>Información del sistema operativo<br>Acerca del mToken | <ul> <li>✓ → tp-43c46eb9</li> <li>✓ → Certificac</li> <li>→ Sur</li> <li>→ Clave</li> <li>Ŷ Clave</li> </ul> | -a017-49e3-b25b-199a84<br>do de Key Exchange<br>nombre completo<br>e Pública(RSA2048)<br>e Privada(RSA2048) | 40e3bfb(Contenedor)   | Importar card  | ificado  |
|                                                                                                    | Accualizar                                                                                                   | ver                                                                                                    | kegistrar Certificado | umportar cert  | incado   |
| < >                                                                                                    | Logout                                                                                                    | exportar Certificado                                                                                        | I repositorio de Win  | Eliminar certi | ricado   |

Una solución tecnológica segura y confiable que permite firmar digitalmente documentos electrónicos con token.

| ANEXO                                                         |                                    |          |  |  |  |  |
|---------------------------------------------------------------|------------------------------------|----------|--|--|--|--|
| Proveedor de servicios criptográficos   Token correspondiente |                                    |          |  |  |  |  |
| Proveedor de servicios criptográficos                         | m Token CryptoID CSP               | CryptoID |  |  |  |  |
| Proveedor de servicios criptográficos                         | eToken Base Cryptographic Provider | Comme    |  |  |  |  |